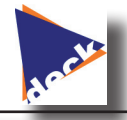

# GÉNÉRALITÉS SUR LES FORMATS GRAPHIQUES

#### Logiciels de traitement d'image

**Logiciels bitmap :** Pour ces logiciels, chaque image est constituée d'un ensemble de points (pixel) de couleurs (ou invisibles). Le traitement de l'image se fait sur les points ou sur des zones de points. La modification d'une image ne peut se faire qu'en intervenant sur les points de couleurs. Les logiciels les plus courants :

- Paint (livré avec Windows)
- Paint.Net (gratuit)
- PhotoShop (payant)....

**Logiciels vectoriels :** Pour ces logiciels, chaque image est constituée d'un ensemble de figures géométriques (traits, cercles, rectangles....). Le traitement de l'image se fait par la modification de ces figures. Les logiciels les plus courants :

- Inkscape (gratuit)
- Illustrator (payant)
- Corel Draw (payant)

#### Compression d'image bitmap

A l'origine une image bitmap est volumineuse en terme de taille de fichier. Par exemple si chaque pixel représente un octet (256couleurs au maximum) une image de 1024x768px aurait une taille de 768ko. Un appareil photo de 10millions de pixel avec 16000 couleur produirait des photos de 160Go...... Les formats d'images sont donc compressés pour réduire la taille des fichiers. Les méthodes sont multiples mais souvent la compression risque d'introduire des pertes de qualité.

#### Formats d'images bitmap

- BMP : Image bitmap. Format natif sans compression. A éviter
- JPG ou JPEG (Joint Photographic Expert Group): format standardisé présentant un bon taux de compression. Utilisé pour les appareils photos. La couleur invisible n'existe pas dans ce format. Très utilisé sur Internet.
- **GIF (Graphic Interchange Format)** : On l'utilise rarement pour des images de taille importante car la compression est moins bonne que pour JPG, mais ce format permet de disposer de zones invisibles sur l'image et aussi de faire des images animées pour Internet (Smileys par exemple).
- **PNG (Portable Network Graphic)** : mauvais taux de compression mais gère également la couleur transparente. Utilisé pour Internet.
- **TIFF (Tagged Image File Format)** : Utilisé souvent par les scanner. Il est très flexible dans son format (le format des données dans le fichier peut changer) mais cela complique sa lecture par des logiciels standards.
- Les formats proprétaires : spécifiques à des logiciels de traitement d'image (PCD pour PhotoShop; PDN pour Paint.Net) ils n'ont d'intérêt que si on souhaite retravailler les images ultérieurement car ils préservent généralement les différentes couches de dessin.

Paint.Net est un logiciel gratuit dont le développement est soutenu par Microsoft. Il nécessite Windows XP au moins et l'environnement .NET de Microsoft.

### **REDIMENSIONNER UNE PHOTO**

Même en prenant un format graphique compressé, les photos délivrées par un appareil photo compact présentent des tailles de fichier importante ce qui est dommageable lors d'une diffusion par courriel par exemple. On peut alors redimensionner la photo afin que sa taille soit plus petite et donc moins lourde à envoyer par Internet.

- 1. Ouvrir la photo avec Paint.Net (*Fichier/Ouvrir*)
- 2. Choisir dans le menu Image/Redimensionner... ou Ctrl-R

|                                                  | Taille de l'image (affichage dynamique)                                                                                                    |                                                                                                    |
|--------------------------------------------------|----------------------------------------------------------------------------------------------------|----------------------------------------------------------------------------------------------------|
| Modification de la taille<br>en valeurs absolues | Redimensionner      Nouvelle taille : 19,2 Mo      Ré échantillonnage : Meilleure qualité      Ré échantillonnage : 100 2 2      En gourcentage : 100 2 2      En taille absolue      Conserver les proportions      1 alle de pixel      Largeur :    1944 2 pixels      Hauteur :    1944 2 pixels      Résolution :    70,87 2 pixels/cm      Taille du tirage    Largeur :      Largeur :    36,58 2 centimètres      Hauteur :    27,43 2 centimètres      * Bicubique sera utilisé    0K | Modification de la taille<br>proportionnellement à la<br>taille initiale.<br>Avec ou sans conservation<br>des proportions<br>Définitions des nouvelles<br>valeurs en pixel, % ou<br>métriques |

3. Définir les nouvelles dimensions et valider par OK

# **RECADRER UNE IMAGE**

Cette opération consiste à ne garder qu'une partie d'une image.

- 1. Ouvrir l'image avec Paint.Net
- 2. Choisir l'outil **Sélection** dans la barre d'outils
- 3. Délimiter la zone à isoler en cliquant sur le coin supérieur gauche de la zone et en maintenant le bouton de la souris appuyé jusqu'au coin inférieur droit.
- 4. Lorsque le cadre de sélection est satisfaisant, cliquer sur le bouton **Expression la** sélection ou **Ctrl-X**

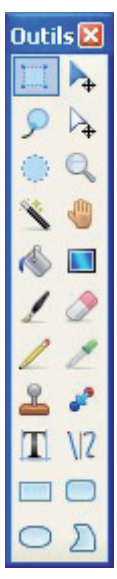

## SUPPRIMER LES YEUX ROUGES D'UNE PHOTO

1. Ouvrir la photo avec Paint.Net

Jtilisation de Paint.Net

- 2. Avec les outils de sélection (Rectangle, lasso ou ellipse) délimiter les contour des yeux à corriger.
- 3. Choisir Effets/Photo/Suppression des yeux rouges
- 4. Déplacer la fenêtre de réglage afin qu'elle ne ca les deux curseurs de réglage jusqu'à obtenir le réglage de la **Tolérance**
- 5. Valider la modification par le bouton OK
- 6. Appuyer sur le bouton d'échappement du clavier (Esc) pour annuler la zone de sélection

| ache pas la zone à corriger puis agir sur<br>meilleur rendu. On commencera par                               | اه<br>م |
|----------------------------------------------------------------------------------------------------|---------|
| Suppression des yeux rouges                                                                                  |         |
| Tolérance<br>70<br>Pourcentage de saturation                                                                 |         |
| Conseil : pour de meilleurs résultats, utilisez d'abord les outils<br>sélection pour sélectionner chaque œil | : de    |
| OK An                                                                                                    | nuler   |

## **RENDRE UN TEXTE ILLISIBLE**

Manipulation nécessaire lorsqu'on veut anonymer un texte, une copie, etc....

- 1. Ouvrir la photo avec Paint.Net
- 2. Avec un des outils de sélection, délimiter la zone à anonymer
- 3. Choisir Effets/Flous/Défocaliser
- 4. Agir sur le curseur pour obtenir l'effet souhaité puis valider par OK
- 5. Appuyer sur le bouton d'échappement du clavier (Esc) pour annuler la zone de sélection

| Sugar to | Q Défocaliser |            |
|----------|---------------|------------|
| -        | Rayon         | 19 🗘 🗭     |
|          |               | OK Annuler |

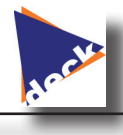

2

Dutils 🛛

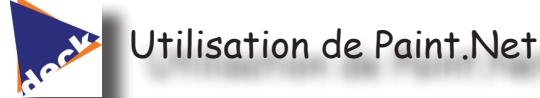

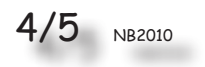

#### **MODIFIER LA FORME D'UNE PHOTO**

Cette manipulation peut-être utile dans le cas où l'on souhaite incruster un extrait de photo dans un texte ou une page WEB.

- 1. Ouvrir la photo avec Paint.Net
- 2. Délimiter la zone avec un outil de sélection
- 3. Inverser la zone de sélection par *Edition/Inverser la sélection* ou *Ctrl-I*
- 4. Supprimer la zone sélectionner par la touche de suppression du clavier.
- 5. Les quadrillages gris/blanc spécifient l'absence de couleur (la transparence)
- 6. On peut sauvegarder l'image au format GIF ou PNG pour la récupérer telle qu'elle en vue d'une présentation (powerpoint, page HTML, etc....) : *Fichier/Enregistrer sous...*

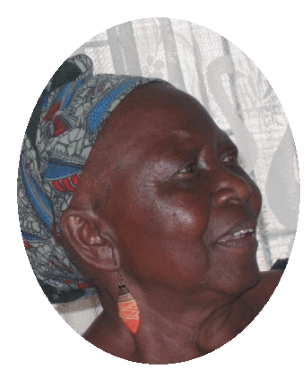

### **ANNOTER UNE IMAGE**

L'utilisation des calques rend cette manipulation aisée et sans risques pour l'image originale. Il est déconseillé d'annoter directement

- 1. Ouvrir l'image avec Paint.Net
- Ajouter la fenêtre des calques avec Fenêtre/Calques ou F7
- Ajouter un calque à l'image par *Ctrl-Maj-N* ou en cliquant sur le bouton de la fenêtre des calques

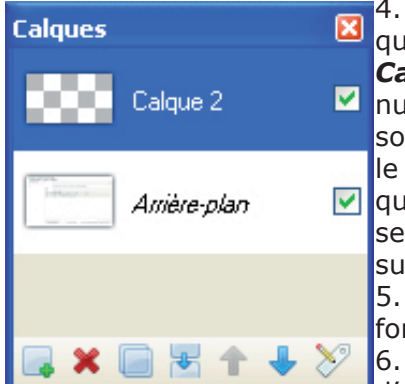

4. Le nouveau calque s'appelle par défaut **Calque n** où **n** est le numéro du calque. Il est souhaitable de renommer le calque si plusieurs cal-

v ques sont utilisés. Pour se faire, double cliquer

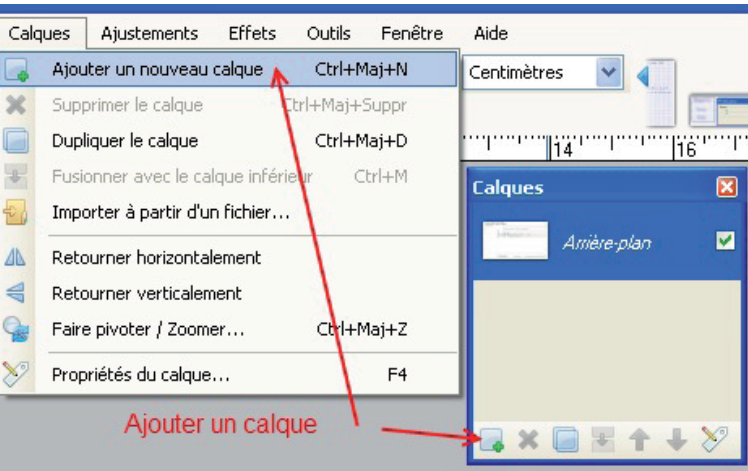

sur le nom du calque dans la fenêtre des calques.

5. Lorsqu'un calque est sélectionné (calque actif), toutes les opérations se font sur ce calque. Les autres restent inchangés

6. On peut cacher ou afficher chaque calque ou encore modifier leur ordre d'affichage à l'aide de la fenêtre des calques.

- 7. Annoter l'image en écrivant sur le calque d'annotation. Ce calque peut être déplacé à l'aide de l'outil **Déplacer les pixels.**
- Lorsque les annotations sont toutes mises, il faut fusionner (*Ctrl-M* ou *Calque/Fusionner*) les calques avant de sauver l'image. En cas de future modification, il est judicieux de sauver l'image au format PDN.

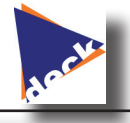

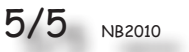

Cette manipulation consiste à modifier une photo en vue de l'améliorer, d'y insérer des effets spéciaux, etc....

- 1. Ouvrir la photo que l'on souhaite retravailler avec Paint.Net. L'exemple choisi ici présente un ciel trop blanc que l'on souhaite colorer en bleu
- Ajouter un calque (Ctrl-Maj-N) auquel on donne le nom «CIEL»
  Sélectionner la photo et choisir l'outil *Baguette Magi-*
- *que*
- 4. Cliquer sur le ciel blanc pour sélectionner uniquement le ciel. On pourra agir sur la tolérance pour affiner la sélection.
- 5. Supprimer la sélection par la touche Suppr (ou Del selon les claviers)
- 6. Sélectionner le calque CIEL puis l'outil Dégradé

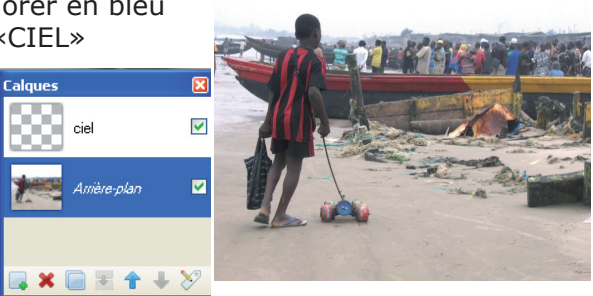

7. Dans la palette de couleur, choisir une couleur bleu ciel d'avant plan et la couleur blanche de fond.

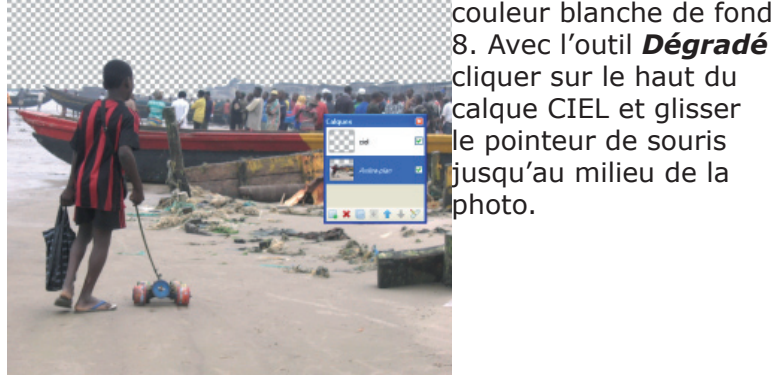

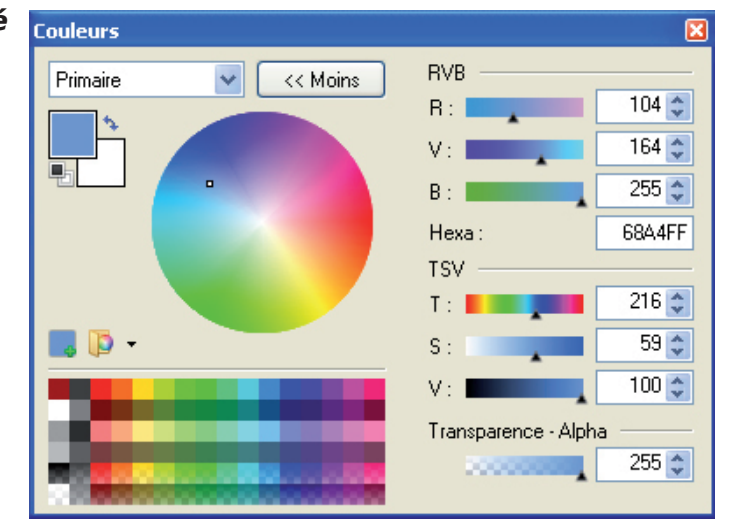

9. Inverser à présent l'ordre des claques en mettant le calque CIEL en arrière plan.

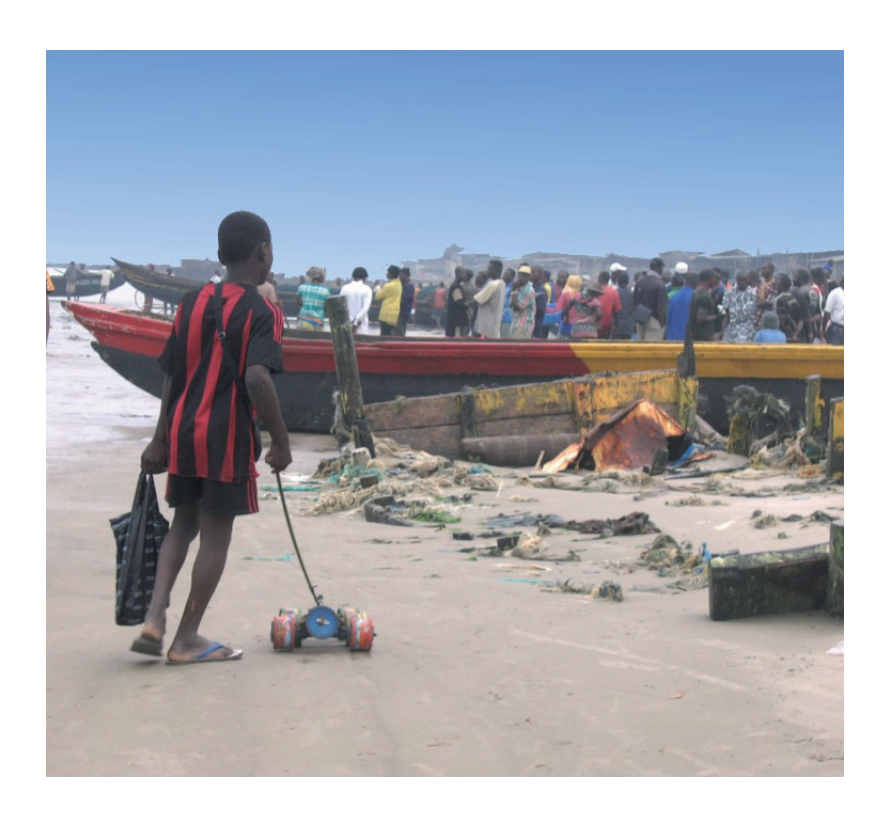